**PROFESOR AYUDANTE DOCTOR** 

Administración Electrónica UniversidaddeCádiz

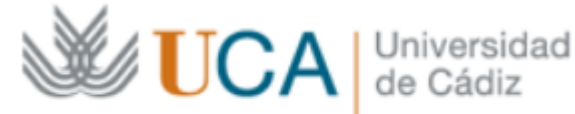

# **RECOMENDACIONES** PARA LA PRESENTACIÓN DE LA SOLICITUD **DE PROFESOR AYUDANTE DOCTOR** EN LA SEDE ELECTRÓNICA DE LA UNIVERSIDAD DE CÁDIZ

# RECOMENDACIONES PARA LA PRESENTACIÓN DE LA SOLICITUD DE **PROFESOR AYUDANTE DOCTOR**

- 1. Cómo INICIAR la Solicitud
- 2. Acceso para USUARIOS EXTERNOS a la UCA
- 3. Acceso para USUARIOS UCA
- 4. Guardar el progreso del formulario
- 5. Recuperar el borrador de la Solicitud (continuar con la presentación)
- 6. AUTOBAREMO: Cómo puntuarse con Afinidad
- 7. Avisos del Sistema
- 8. <u>Presentación de la solicitud y posibilidad de añadir más</u> documentación una vez presentada
- 9. Dudas, incidencias y CAUs

#### Administración Electrónica UniversidaddeCádiz

PROFESOR AYUDANTE DOCTOR PRESENTACIÓN DE LA SOLICITUD EN SEDE ELECTRÓNICA UCA

# Cómo INICIAR la Solicitud

1. Acceda a la **Sede Electrónica** de la Universidad de Cádiz. <u>https://sedelectronica.uca.es</u>

2. Localice el **Catálogo de Trámites.** 

3.Seleccione la familia procedimientos **PDI**.

4.Localice el procedimiento **Profesor Ayudante Doctor**.

5.Pulse sobre **Iniciar Trámite** para comenzar con la presentación de la solicitud.

6. También puede acceder directamente desde la subsede <u>https://sede.uca.es</u>.

# Sede Electrónica

## https://sedelectronica.uca.es

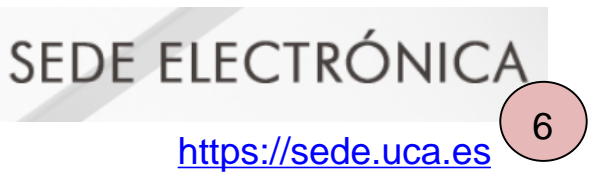

# de 2 Sede Electrónica INICIO SOBRE LA SEDE - CATÁLOGO DE TRÁMITES MI CARPETA SERVICIOS - AYUDA TÉCNICA Inicio -> Inicio a der a P.D.I. P.T.G.A.S. Estudiantes Otros

| 4 Nombre                       | Descripción                                                                                                    | Detalle                                                                                             |
|--------------------------------|----------------------------------------------------------------------------------------------------|----------------------------------------------------------------------------------------------------|
| Profesor<br>Ayudante<br>Doctor | Podrá tomar parte en el concurso de acceso, según lo establecido en el<br>Reglamento UCA/CG09/2024, de 17 de diciembre, de selección y contratación de<br>Profesorado Ayudante Doctor de la Universidad de Cádiz, cualquier persona con<br>título de doctor/a y cualquier otro requisito exigido en las bases de la<br>convocatoria. | Vigencia:<br>Desde 22/05/25<br>Presentación:<br>Con Clave de Usuario<br>Con Certificado Electrónico |

#### PROFESOR AYUDANTE DOCTOR PRESENTACIÓN DE LA SOLICITUD EN SEDE ELECTRÓNICA UCA

# Cómo INICIAR la Solicitud (y 2) SEDE ELECTRÓNICA

Si ha accedido directamente a la **subsede** de la UCA (<u>https://sede.uca.es</u>) podrá:

- Acceder al procedimiento Profesor Ayudante Doctor dentro de la familia Personal Docente e Investigador.

- Seleccionar el procedimiento **Profesor Ayudante Doctor** y pulsar sobre **Alta de solicitud.** 

También puede identificarse directamente en la Sede pulsando sobre el botón **Identificarse.** 

| UniversidaddeCádiz                                                                                                    |                                                          | 5                                                                            | GEDE ELECTRÓNICA    | Seleccionar idioma   ▼<br>11:08 Viernes 16 mayo 2025<br>Identificarse |
|----------------------------------------------------------------------------------------------------|----------------------------------------------------------|------------------------------------------------------------------------------|---------------------|-----------------------------------------------------------------------|
| 🗒 Sobre la Sede                                                                                                    | III Catálogo de procedimientos                           | 🗅 Carpeta personal 🔹 🕻                                                       | ✤ Servicios ⑦ Ayuda |                                                                       |
| <b>Q</b> ¿Qué quieres buscar?                                                                                                    | E Catálogo de servicios                                  |                                                                              | Mis Notificaciones  |                                                                       |
| ¿Qué quieres buscar? Q                                                                                                    |                                                          |                                                                              | Calendario Oficial  |                                                                       |
| Otros han buscado:<br>• ¿Cómo puedo acceder a mis notificacion<br>• ¿Cómo puedo acceder al Catálogo de<br>Procedimientos de la Sede Electrónica? | Personal Docente e Personal Investigador<br>Investigador | Personal Técnico de Estudiantes<br>Gestión,<br>Administración y<br>Servicios | Registro UCA        |                                                                       |
| <ul> <li>¿Como puedo modificar mis datos<br/>personales?</li> <li>¿Es posible tramitar un servicio sin pose<br/>castiende piatela.</li> </ul>    | er<br>Otros                                              |                                                                              | BOUCA               |                                                                       |

Detalles del procedimiento: Solicitud Profesorado Ayudante Doctor

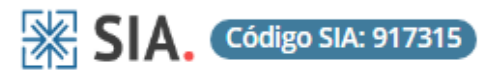

Descripción

Solicitud Profesorado Ayudante Doctor

Iniciar trámite

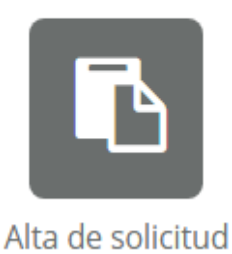

PROFESOR AYUDANTE DOCTOR PRESENTACIÓN DE LA SOLICITUD EN SEDE ELECTRÓNICA UCA

## Acceso para USUARIOS EXTERNOS a la Universidad de Cádiz

Los interesados que no tengan vinculación previa con la Universidad de Cádiz, independientemente de la url de acceso a la solicitud, cuando el sistema les muestre la ventana Acceder deben seleccionar la opción Autenticación mediante certificado digital.

# SEDE ELECTRÓNICA

| Inicio /                                                                             |           |
|--------------------------------------------------------------------------------------|-----------|
| Acceder                                                                              |           |
| Autenticación mediante usuario y contraseña de la UCA (adAS).                        |           |
| Pulse el siguiente botón para acceder a la aplicación usando adAS.                   | ► Acceder |
| Autenticación mediante certificado digital.                                          |           |
| Pulse el siguiente botón para acceder a la aplicación usando su certificado digital. | ► Acceder |
| Volver                                                                               |           |

Los interesados con vinculación

previa con la Universidad de Cádiz, independientemente de la

url de acceso a la solicitud, cuando el sistema les muestre la ventana

las

seleccionar

opciones

pueden

de

Acceder

cualquier

**PROFESOR AYUDANTE DOCTOR** PRESENTACIÓN DE LA SOLICITUD EN SEDE ELECTRÓNICA UCA

## Acceso para **USUARIOS CON RELACIÓN PREVIA** con la Universidad de Cádiz

SEDE ELECTRÓNICA

| disponibles.    |                                                     |                                   |                                |                               |
|-----------------|-----------------------------------------------------|-----------------------------------|--------------------------------|-------------------------------|
|                 | Inicio /                                            |                                   |                                |                               |
|                 | Acceder                                             |                                   |                                |                               |
|                 | Autenticación mediante usuario y contras            | seña de la UCA (adAS).            |                                |                               |
|                 | Pulse el siguiente botón para acceder a la aplicaci | ón usando adAS.                   | ► Acceder                      |                               |
|                 | Autenticación mediante certificado digita           | l.                                |                                | _                             |
|                 | Pulse el siguiente botón para acceder a la aplicaci | ón usando su certificado digital. | ► Acceder                      |                               |
|                 | Volver                                              | _                                 |                                |                               |
|                 |                                                     |                                   |                                |                               |
|                 |                                                     |                                   | Identificació                  | n de usuario                  |
| Si opta         | por Autenticación                                   |                                   | Autenticación                  | centralizada                  |
| mediante        | usuario y contrasena                                |                                   |                                |                               |
|                 | laves UCA Cl@ve o                                   |                                   |                                | OTROS MEDIOS DE AUTENTICACIÓN |
| Certificado     | Digital.                                            |                                   |                                | clove <b>E</b> o              |
|                 |                                                     |                                   | CONTRASEÑA                     | Certificado                   |
| NOTA: S         | i no recuerda su                                    |                                   |                                | Acceso_Clave digital          |
| enlace <b>Q</b> | uiero recuperar mi                                  |                                   | ACEPTAR                        |                               |
| contraseña      | л.<br>-                                             |                                   | Quiero recuperar mi contraseña |                               |

El formulario de solicitud recoge los requisitos y los méritos del participante en la convocatoria por lo que, ante la gran cantidad de información que habrá que introducir **recomendamos que lo guarde de forma periódica** para no perder el progreso de los méritos introducidos.

Existen 3 formas diferentes de realizar los salvados parciales de la solicitud:

1. Cambiar de pestaña en el formulario mediante los botones **Volver** o **Siguiente**, situados al final del formulario.

2. Pulsar el botón **Guardar** antes de salir del formulario.

3

3. **Cambiar de pestaña** en el formulario pero con las propias pestañas de la cabecera. Las pestañas ya transitadas siempre te permitirán volver a ellas de esta manera.

#### PROFESOR AYUDANTE DOCTOR PRESENTACIÓN DE LA SOLICITUD EN SEDE ELECTRÓNICA UCA

## Guardar el progreso del formulario

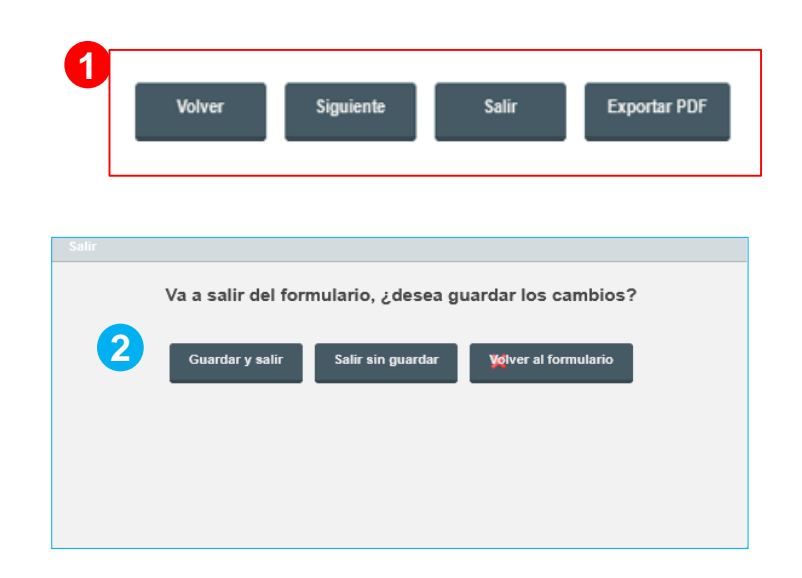

|                                   |                                    |                                       |                                             |                                                                 |                                           |                              |                                       |                              | 🗄 Mapa web                 | Castellano 🗢      |
|-----------------------------------|------------------------------------|---------------------------------------|---------------------------------------------|-----------------------------------------------------------------|-------------------------------------------|------------------------------|---------------------------------------|------------------------------|----------------------------|-------------------|
| CONSULTA DATOS<br>DE DATOS INTERE | DEL PLAZAS<br>QUE<br>SADO SOLICITA | AUTOBAREMO:<br>FORMACIÓN<br>ACADÉMICA | AUTOBAREMO:ACTIVIDAD Y<br>FORMACIÓN DOCENTE | AUTOBAREMO:<br>ACTIVIDAD<br>INVESTIGADORA Y<br>DE TRANSFERENCIA | AUTOBAREMO:<br>EXPERIENCIA<br>PROFESIONAL | AUTOBAREMO:<br>OTROS MÉRITOS | AUTOBAREMO:<br>MÉRITOS<br>PREFERENTES | DERECHOS DE<br>PARTICIPACIÓN | OBSERVACIONES<br>GENERALES | CLÁU SULA<br>LOPD |

En la **Carpeta Personal** de la Sede Electrónica de la UCA tendrá siempre a su disposición tanto las solicitudes presentadas como los borradores de solicitudes que podrá recuperar y continuar con su presentación:

1.Acceda a su Carpeta Personal de la **Sede Electrónica** de la Universidad de Cádiz. Necesitará autentificarse tal y como se detalló en las diapositivas 2 y 3.

2

2. Localice el borrador de la solicitud que quiere continuar presentado y pulse sobre el número de expediente.

3.En la pantalla Detalle de la solicitud / expediente tendrá disponibles las acciones aue puede realizar sobre el expediente / solicitud. En este caso hay que pulsar sobre PRESENTACIÓN TELEMÁTICA continuar con la para presentación.

### PRESENTACIÓN DE LA SOLICITUD EN SEDE ELECTRÓNICA UCA Recuperar el borrador de una Solicitud

**PROFESOR AYUDANTE DOCTOR** 

# (Continuar con la presentación)

| Carpeta personal<br>Mi carpeta                         | <ul> <li>Carpeta personal</li> <li>Mi carpeta</li> <li>Mis datos de contacto</li> <li>Mis notificaciones</li> <li>Representación</li> </ul> |
|--------------------------------------------------------|----------------------------------------------------------------------------------------------------|
| Solicitud / Expediente<br>SOLICITUD:2025/SPA_01/000124 | Tipo solicitud Solicitud Profesorado Ayudante Doctor                                                                                        |

| Solicitud / Expediente: | SOLICITUD:2025/SPA_01/000124                                |
|-------------------------|-------------------------------------------------------------|
| Título:                 | 2025/SPA_01/000124                                          |
| Tipo de solicitud:      | Solicitud Profesorado Ayudante Doctor                       |
| Fecha de alta:          | 30/04/2025                                                  |
| Estado actual:          | INICIACIÓN                                                  |
| Organismo:              | Servicio de Organización, Desarrollo y Selección de Persona |
| Acciones                |                                                             |

Reglamento En el de 17 de UCA/CG09/2024. selección diciembre, de V Profesorado contratación de Ayudante Doctor de la Universidad de Cádiz se criterios establecen de afinidad que se concretan en la convocatoria.

- 1. Al realizar la solicitud tendrá que seleccionar las **plazas a las que opta**.
- 2. En el Autobaremo, por cada mérito que alegue deberá añadir la afinidad dicho mérito que presenta para cada una de las plazas seleccionadas. Esta relación entre los méritos y las plazas se establecerá en el bloque que encontrará en cada uno de los apartados del Autobaremo.
- Pulse el botón Añadir para establecer la afinidad del mérito tantas veces como plazas haya seleccionado.

Por ejemplo, **(a)**. Para el apartado 1.1.1, por ejemplo, el resultado para 3 plazas escogidas sería el que aparece en pantalla **(b)** 

#### PROFESOR AYUDANTE DOCTOR PRESENTACIÓN DE LA SOLICITUD EN SEDE ELECTRÓNICA UCA

## AUTOBAREMO: Cómo puntuarse con afinidad

LECCIONE LAS PLAZAS QUE DESEA SOLICITAI

2

b

| dan A                                                                                                    | Páiline de la stava estancionado A                                                                                                    |                 | Assistant A                      |                                                                                                    |
|----------------------------------------------------------------------------------------------------|----------------------------------------------------------------------------------------------------|-----------------|----------------------------------|----------------------------------------------------------------------------------------------------|
| acu ê                                                                                                    | 1 DC5591                                                                                                    |                 |                                  |                                                                                                    |
|                                                                                                    | 2 DC5617                                                                                                    |                 | <b>a</b> / <b>b</b>              |                                                                                                    |
|                                                                                                    | 3 DC5620                                                                                                    |                 | 💼 🥒 🗅                            |                                                                                                    |
| 1. FORMACIÓN ACA                                                                                                    | DÉMICA                                                                                                    |                 |                                  |                                                                                                    |
| 1.1. GRADO, LICENCI                                                                                                    | ATURA, DIPLOMATURA, INGENIERÍA, ARQUITECTURA, INGENIERÍA Y ARQUITECT                                                                                                    | URA TÉCNICAS    |                                  |                                                                                                    |
| 1.1.1 Titulación                                                                                                    |                                                                                                    |                 |                                  |                                                                                                    |
| Titulación (Plan de estud                                                                                                    | os) Licenciatura/Ingeniería/Arquitectura ~                                                                                                    |                 |                                  |                                                                                                    |
| En (nombre de la titulación                                                                                                    | ) Licenciado en Ingeniería Química                                                                                                    |                 |                                  |                                                                                                    |
|                                                                                                    |                                                                                                    |                 |                                  |                                                                                                    |
|                                                                                                    |                                                                                                    |                 | 11.                              |                                                                                                    |
| Nota media                                                                                                    | 5                                                                                                    |                 |                                  |                                                                                                    |
| Puntuación sin afinida                                                                                                    | 1                                                                                                    |                 |                                  | :                                                                                                    |
| 1.1.2 Premio fin de car                                                                                                    | rera (si afinidad 1.1.1 no es nula) 🔷 Si 🔾 No F                                                                                                    | untuación 1.1.2 |                                  |                                                                                                    |
| Indique la afinidad de su titulaci                                                                                                    | ón para cada una de las plazas                                                                                                    |                 |                                  |                                                                                                    |
|                                                                                                    |                                                                                                    |                 |                                  | 3)                                                                                                    |
|                                                                                                    |                                                                                                    |                 |                                  | <b>O</b> A                                                                                                    |
|                                                                                                    |                                                                                                    |                 |                                  |                                                                                                    |
|                                                                                                    |                                                                                                    |                 |                                  |                                                                                                    |
| lo hay valores para mostrar la tab                                                                                                    | a                                                                                                    |                 |                                  |                                                                                                    |
| lo hay valores para mostrar la tab                                                                                                    | 8                                                                                                    |                 |                                  |                                                                                                    |
| o hay valores para mostrar la tab<br>GRADO, LICENCIATURA                                                                                                    | , DIPLOMATURA, INGENIERÍA, ARQUITECTURA, INGENIERÍA Y ARQUITECTURA                                                                                                    | TÉCNICAS        |                                  |                                                                                                    |
| lo hay valores para mostrar la tab<br>GRADO, LICENCIATURA                                                                                                    | a<br>, DIPLOMATURA, INGENIERÍA, ARQUITECTURA, INGENIERÍA Y ARQUITECTURA                                                                                                    | TÉCNICAS        |                                  |                                                                                                    |
| lo hay valores para mostrar la tab<br>GRADO, LICENCIATURA<br>I Titulación                                                                                                    | , DIPLOMATURA, INGENIERÍA, ARQUITECTURA, INGENIERÍA Y ARQUITECTURA                                                                                                    | TÉCNICAS        |                                  |                                                                                                    |
| to hay valores para mostrar la tab<br>GRADO, LICENCIATURA<br>I <b>Titulación</b><br>ación (Plan de estudios)                                                                                                    | , DIPLOMATURA, INGENIERÍA, ARQUITECTURA, INGENIERÍA Y ARQUITECTURA<br>Licenciatura/Ingeniería/Arquitectura                                                                                                    | TÉCNICAS        |                                  |                                                                                                    |
| to hay valores para mostrar la tab<br>GRADO, LICENCIATURA<br>I Titulación<br>Ición (Plan de estudios)<br>ombre de la titulación)                                                                                                    | , DIPLOMATURA, INGENIERÍA, ARQUITECTURA, INGENIERÍA Y ARQUITECTURA                                                                                                    | TÉCNICAS        |                                  |                                                                                                    |
| lo hay valores para mostrar la tab<br>GRADO, LICENCIATURA<br>I Titulación<br>ación (Plan de estudios)<br>ombre de la titulación)                                                                                                    | a<br>, DIPLOMATURA, INGENIERÍA, ARQUITECTURA, INGENIERÍA Y ARQUITECTURA<br>Licenciatura/Ingeniería/Arquitectura                                                                                                    | TÉCNICAS        |                                  |                                                                                                    |
| lo hay valores para mostrar la tab<br>GRADO, LICENCIATURA<br>I Titulación<br>ución (Plan de estudios)<br>ombre de la titulación)                                                                                                    | a<br>, DIPLOMATURA, INGENIERÍA, ARQUITECTURA, INGENIERÍA Y ARQUITECTURA<br>Licenciatura/Ingeniería/Arquitectura                                                                                                    | TÉCNICAS        |                                  |                                                                                                    |
| to hay valores para mostrar la tab<br>GRADO, LICENCIATURA<br>I <b>Titulación</b><br>ución (Plan de estudios)<br>ombre de la titulación)                                                                                                    | a<br>, DIPLOMATURA, INGENIERÍA, ARQUITECTURA, INGENIERÍA Y ARQUITECTURA<br>Licenciatura/Ingeniería/Arquitectura                                                                                                    | TÉCNICAS        |                                  |                                                                                                    |
| to hay valores para mostrar la tab<br>GRADO, LICENCIATURA<br>I <b>Titulación</b><br>ución (Plan de estudios)<br>ombre de la titulación)<br>media                                                                                                    | , DIPLOMATURA, INGENIERÍA, ARQUITECTURA, INGENIERÍA Y ARQUITECTURA<br>Licenciatura/Ingeniería/Arquitectura                                                                                                    | TÉCNICAS        | <i>li</i> e                      |                                                                                                    |
| to hay valores para mostrar la tab<br>GRADO, LICENCIATURA<br>I Titulación<br>Inción (Plan de estudios)<br>ombre de la titulación)<br>media                                                                                                    | , DIPLOMATURA, INGENIERÍA, ARQUITECTURA, INGENIERÍA Y ARQUITECTURA<br>Licenciatura/Ingeniería/Arquitectura                                                                                                    | TÉCNICAS        | <i>li</i> e                      |                                                                                                    |
| to hay valores para mostrar la tab<br>GRADO, LICENCIATURA<br>I Titulación<br>ución (Plan de estudios)<br>ombre de la titulación)<br>media<br>uación sin afinidad                                                                                                    | , DIPLOMATURA, INGENIERÍA, ARQUITECTURA, INGENIERÍA Y ARQUITECTURA<br>Licenciatura/Ingeniería/Arquitectura v<br>Licenciado en Ingeniería Química                                                                                     | TÉCNICAS        | <i>t</i> i.                      | 3.1                                                                                                    |
| to hay valores para mostrar la tab<br>GRADO, LICENCIATURA<br>I Titulación<br>ación (Plan de estudios)<br>ombre de la titulación)<br>media<br>uación sin afinidad<br>Premio fin de carrera (si                                                                                      | a<br>, DIPLOMATURA, INGENIERÍA, ARQUITECTURA, INGENIERÍA Y ARQUITECTURA<br>Licenciatura/Ingeniería/Arquitectura ✓<br>Licenciado en Ingeniería Química<br>5<br>afinidad 1.1.1 no es nula) ◯ si ◯ No Puntu                             | TÉCNICAS        |                                  | 3.1                                                                                                    |
| to hay valores para mostrar la tab<br>GRADO, LICENCIATURA<br>I Titulación<br>ación (Plan de estudios)<br>ombre de la titulación)<br>media<br>uación sin afinidad<br>Premio fin de carrera (si                                                                                      | A<br>DIPLOMATURA, INGENIERÍA, ARQUITECTURA, INGENIERÍA Y ARQUITECTURA<br>Licenciatura/Ingeniería/Arquitectura<br>Licenciado en Ingeniería Química<br>5<br>afinidad 1.1.1 no es nula)<br>SI O No                                      | TÉCNICAS        |                                  | 3.1                                                                                                    |
| to hay valores para mostrar la tab<br>GRADO, LICENCIATURA<br>I Titulación<br>ación (Plan de estudios)<br>ombre de la titulación)<br>media<br>uación sin afinidad<br>Premio fin de carrera (si                                                                                      | a<br>, DIPLOMATURA, INGENIERÍA, ARQUITECTURA, INGENIERÍA Y ARQUITECTURA<br>Licenciatura/Ingeniería/Arquitectura<br>Licenciado en Ingeniería Química<br>5<br>afinidad 1.1.1 no es nula) O Si O No Puntu<br>cada una de las plazas     | TÉCNICAS        |                                  | 3.1:                                                                                                    |
| to hay valores para mostrar la tab<br>GRADO, LICENCIATURA<br>I Titulación<br>ación (Plan de estudios)<br>ombre de la titulación)<br>media<br>uación sin afinidad<br>Premio fin de carrera (si<br>a afinidad de su titulación para                                                  | a<br>, DIPLOMATURA, INGENIERÍA, ARQUITECTURA, INGENIERÍA Y ARQUITECTURA<br>Licenciatura/Ingeniería/Arquitectura<br>Licenciado en Ingeniería Química<br>5<br>si o No Puntu<br>cada una de las plazas                                  | TÉCNICAS        |                                  | 3.1                                                                                                    |
| to hay valores para mostrar la tab<br>GRADO, LICENCIATURA<br>I Titulación<br>ación (Plan de estudios)<br>ombre de la titulación)<br>media<br>uación sin afinidad<br>Premio fin de carrera (si<br>a afinidad de su titulación para                                                  | a<br>, DIPLOMATURA, INGENIERÍA, ARQUITECTURA, INGENIERÍA Y ARQUITECTURA<br>Licenciatura/Ingeniería/Arquitectura<br>Licenciado en Ingeniería Química<br>5<br>si o No Puntu<br>cada una de las plazas                                  | TÉCNICAS        |                                  | 3.1:<br>                                                                                                    |
| to hay valores para mostrar la tab<br>GRADO, LICENCIATURA<br>I Titulación<br>ación (Plan de estudios)<br>ombre de la titulación)<br>media<br>uación sin afinidad<br>Premio fin de carrera (si<br>a afinidad de su titulación para                                                  | a<br>, DIPLOMATURA, INGENIERÍA, ARQUITECTURA, INGENIERÍA Y ARQUITECTURA<br>Licenciatura/Ingeniería/Arquitectura<br>Licenciado en Ingeniería Química<br>5<br>si o No Puntu<br>cada una de las plazas                                  | TÉCNICAS        |                                  | 3.1:<br>•<br>• Aña                                                                                                    |
| to hay valores para mostrar la tab<br>GRADO, LICENCIATURA<br>I Titulación<br>ación (Plan de estudios)<br>ombre de la titulación)<br>media<br>uación sin afinidad<br>Premio fin de carrera (si<br>a afinidad de su titulación para<br>sinidad de su titulación para                 | a<br>, DIPLOMATURA, INGENIERÍA, ARQUITECTURA, INGENIERÍA Y ARQUITECTURA<br>Licenciatura/Ingeniería/Arquitectura ✓<br>Licenciado en Ingeniería Química<br>5<br>afinidad 1.1.1 no es nula) Si No Puntu<br>cada una de las plazas       | TÉCNICAS        |                                  | <ul> <li>3.1:</li> <li>         Aña:         Aña:         Ana:         Ana:         An</li></ul> |
| to hay valores para mostrar la tab<br>GRADO, LICENCIATURA<br>I Titulación<br>ación (Plan de estudios)<br>ombre de la titulación)<br>media<br>uación sin afinidad<br>Premio fin de carrera (si<br>a afinidad de su titulación para<br>infinidad de su titulación para               | a<br>, DIPLOMATURA, INGENIERÍA, ARQUITECTURA, INGENIERÍA Y ARQUITECTURA<br>Licenciatura/Ingeniería/Arquitectura<br>Licenciado en Ingeniería Química<br>5<br>s<br>afinidad 1.1.1 no es nula) SI No Puntu<br>cada una de las plazas    | TÉCNICAS        | Afinidad ę Puntusción            | 3.1:<br>Aña:<br>• Aña:<br>• Aña:                                                                                                    |
| to hay valores para mostrar la tab<br>GRADO, LICENCIATURA<br>I Titulación<br>ación (Plan de estudios)<br>ombre de la titulación)<br>media<br>uación sin afinidad<br>Premio fin de carrera (si<br>a afinidad de su titulación para<br>ión acadêmica (si<br>to en Ingeniería Química | a<br>, DIPLOMATURA, INGENIERÍA, ARQUITECTURA, INGENIERÍA Y ARQUITECTURA<br>Licenciatura/Ingeniería/Arquitectura ✓<br>Licenciado en Ingeniería Química<br>5<br>si<br>afinidad 1.1.1 no es nula) Si No Puntu<br>cada una de las plazas | TÉCNICAS        | Afinidad ¢ Puntuación Afia Media | 3,1:<br>• Aña<br>1250 • • •                                                                                                    |

#### PROFESOR AYUDANTE DOCTOR PRESENTACIÓN DE LA SOLICITUD EN SEDE ELECTRÓNICA UCA

#### Administración Electrónica UniversidaddeCádiz

- Si el mérito sólo tiene un apartado (por ejemplo, **Titulación**), se relaciona dicho mérito con todas las plazas escogidas.
- 2. Si se trata de un mérito de carácter múltiple (por ejemplo, **Otras titulaciones oficiales**) deben complimentarse **todas las posibles combinaciones entre plazas y los méritos.**

Podemos ver un ejemplo relleno al completo con las 3 plazas escogidas en los ejemplos que se han mostrado hasta ahora, para 2 méritos introducidos, en este caso, de otras titulaciones oficiales.

Es muy importante señalar que, si quiere ser baremado correctamente, **esta parte de la solicitud debe estar rellena con todas las posibles combinaciones entre plazas y otros tipos de mérito.** Por lo general, si he escogido *n* plazas y estoy introduciendo *m* méritos, tendré que introducir *n\*m* relaciones de afinidad entre ellos.

# AUTOBAREMO: Cómo puntuarse con afinidad (y 2)

| 1.1.1 Intulacion                                                                                                    |                                                                                                    |                                                                             |                                                                                                    |                                                                                                    |
|----------------------------------------------------------------------------------------------------|----------------------------------------------------------------------------------------------------|-----------------------------------------------------------------------------|----------------------------------------------------------------------------------------------------|----------------------------------------------------------------------------------------------------|
| Titulación (Plan do colud                                                                                                    | tios) Licenciatura/Inneniería/Arquitectura                                                                                                    | ×                                                                           |                                                                                                    |                                                                                                    |
| En (nombre de la titulació                                                                                                    | in) Licenciado en Inceniería Química                                                                                                    |                                                                             |                                                                                                    |                                                                                                    |
| (normore de la atolació                                                                                                    | Economo en ingemena quimica                                                                                                    |                                                                             |                                                                                                    |                                                                                                    |
|                                                                                                    |                                                                                                    |                                                                             |                                                                                                    |                                                                                                    |
| Nota media                                                                                                    | 5                                                                                                    |                                                                             | llic                                                                                                    |                                                                                                    |
| Puntuación sin afinida                                                                                                    | ad                                                                                                    |                                                                             | 3.13                                                                                                    | Solo hay 3                                                                                                    |
| 1.1.2 Premio fin de car                                                                                                    | rrera (si afinidad 1.1.1 no es nula) 🛛 si 🔾 🗤                                                                                                    | Puntuación 1.1.2                                                            | 0                                                                                                    | plazas $\rightarrow$ 3                                                                                                    |
| dique la afinidad de su titules                                                                                                    | tión para carla una de las plazas                                                                                                    |                                                                             |                                                                                                    | filas en la                                                                                                    |
| angue la annuau uc su utulac                                                                                                    | non para cana ana du nis prazas                                                                                                    |                                                                             |                                                                                                    | tabla                                                                                                    |
|                                                                                                    |                                                                                                    |                                                                             | • Añadir                                                                                                    |                                                                                                    |
| itulosiśn papyłówiaz -                                                                                                    | Blazo A                                                                                                    |                                                                             | Afficiado Duntucatón o Assistante o                                                                                 |                                                                                                    |
| icenciado en Ingeniería Química                                                                                                    | a DC5591 - Profesor/a Ayudante Doctor/a - MARKETING Y COMUNI                                                                                                 | ICACION - MARKETING Y COMUNICACION                                          | Alla 3.1250                                                                                                    |                                                                                                    |
| icenciado en Ingeniería Químic                                                                                                    | a DC5617 - Profesor/a Ayudante Doctor/a - MARKETING Y COMUNI                                                                                                 | ICACION - MARKETING Y COMUNICACION                                          | Media 1.5625 📋 🥕                                                                                                    |                                                                                                    |
| icenciado en Ingeniería Químic                                                                                                    | a DC5620 - Profesor/a Ayudante Doctor/a - ENFERMERIA Y FISIOTE                                                                                               | ERAPIA - ENFERMERIA                                                         | Nula 0 💼 🥕 🛅                                                                                                    |                                                                                                    |
|                                                                                                    |                                                                                                    |                                                                             |                                                                                                    | =                                                                                                    |
| Titulación (Plan de                                                                                                    | estudios) Seleccione una opción                                                                                                    | *                                                                           |                                                                                                    |                                                                                                    |
| Titulación (Plan de<br>En (Otra Titulación<br>Puntuación sin at<br>Titulación (Plan de estu                                                                                                    | estudios) Seleccione una opción<br>1)<br>finidad                                                                                                    | ✓ ★ En (Otra Titulación) ÷ Matemáticas                                      | Puntuación sin afinidad ∳                                                                                           | C A Acciones ⇒ 2.5                                                                                                    |
| Titulación (Plan de<br>En (Otra Titulación<br>Puntuación sin at<br>ritulación (Plan de estu<br>arado                                                                                                    | estudios) Seleccione una opción                                                                                                    | ✓ ★       En (Otra Titulación) ♦       Matemálicas       Telecomunicaciones | Puntuación sin afinidad &                                                                                           | C A<br>Acciones ♦<br>2.5                                                                                                    |
| Titulación (Plan de<br>En (Otra Titulación<br>Puntuación sin af<br>rtulación (Plan de estu<br>arado<br>biplomatura/Ingeniería Té                                                                                                    | estudios) Seleccione una opción                                                                                                    | ✓ ★       En (Otra Titulación) ♦       Matemáticas       Telecomunicaciones | Puntuación sin afinidad ⊛<br>Hay 3 plazas pero                                                                      | Acciones e<br>2.5 Acciones e<br>2.5 Acciones a<br>2.5 Acciones a<br>2.5 Accion |
| Titulación (Plan de<br>En (Otra Titulación<br>Puntuación sin at<br>itulación (Plan de estu<br>àrado                                                                                                    | estudios) Seleccione una opción  1)  finidad  udios) e  cnica/Arquitectura Técnica                                                                           | En (Otra Titulación)      Matemálicas Telecomunicaciones                    | Puntuación sin afinidad ⊕<br>Hay 3 plazas pero<br>titulaciones" → 2x                                                | $25$ Acciones $\bullet$ $25$ $2$ 'otras $3 = 6 \rightarrow 6$                                                                                                    |
| Titulación (Plan de<br>En (Otra Titulación<br>Puntuación sin at<br>itulación (Plan de estu<br>irado<br>ipiomatura/Ingeniería Té                                                                                                    | estudios) Seleccione una opción<br>1)<br>finidad<br>udios) e<br>enica/Arquitectura Técnica<br>sción de las titulaciones añadidas para cada una de las plazas | ✓ ★ En (Otra Titulación) ♦ Matemálicas Telecomunicaciones                   | Puntuación sin afinidad <b>∢</b><br>Hay 3 plazas pero<br>titulaciones" → 2x<br>filas en la tabla                    | $2.5  1 \\ 2.5  1 \\ 2.5  1 \\ 3 = 6 \rightarrow 6$                                                                                                    |
| Titulación (Plan de<br>En (Otra Titulación<br>Puntuación sin at<br>ritulación (Plan de estu<br>irado<br>liplomatura/Ingeniería Té                                                                                                    | estudios) Seleccione una opción                                                                                                    |                                                                             | Puntuación sin afinidad ♦<br>Hay 3 plazas pero<br>titulaciones" → 2x<br>filas en la tabla                           | Acciones $\bullet$<br>2.5 $\bullet$<br>2. "otras<br>$(3 = 6 \rightarrow 6)$                                                                                                    |
| Titulación (Plan de<br>En (Otra Titulación<br>Puntuación sin at<br>itulación (Plan de estu<br>irado<br>iplomatura/Ingeniería Té                                                                                                    | estudios) Seleccione una opción  )  finidad  udios) e  cnica/Arquitectura Técnica  sción de las titulaciones añadidas para cada una de las plazas            | ✓ ★ En (Otra Titulación) ♦ Matemálicas Telecomunicaciones                   | Puntuación sin afinidad e<br>Hay 3 plazas pero<br>titulaciones" → 2x<br>filas en la tabla                           | $26 \text{ Acciones } 22 \text{ "otras} (3 = 6 \rightarrow 6)$                                                                                                    |
| Titulación (Plan de<br>En (Otra Titulación<br>Puntuación sin at<br>ritulación (Plan de estu<br>àrado<br>Diplomatura/Ingeniería Té<br>dique afinidad y puntua                                                                                                    | estudios) Seleccione una opción                                                                                                    |                                                                             | Puntuación sin afinidad ♦<br>Hay 3 plazas pero<br>titulaciones" → 2x<br>filas en la tabla                           | $2 \text{ "otras}$ $3 = 6 \rightarrow 6$                                                                                                    |
| Titulación (Plan de<br>En (Otra Titulación<br>Puntuación sin at<br>ritulación (Plan de estu<br>àrado<br>)iplomatura/Ingeniería Té<br>dique afinidad y puntua<br>ritulación ©                                                                                       | estudios) Seleccione una opción                                                                                                    |                                                                             | Puntuación sin afinidad €<br>Hay 3 plazas pero<br>titulaciones" → 2x<br>filas en la tabla                           | $25  \bigcirc  A$ $25  \bigcirc  \bigcirc  A$ $25  \bigcirc  \bigcirc  A$ $3 = 6 \rightarrow 6$ $26  \bigcirc  A$ Puntunción $\circ  Acciones \circ$ $25  \bigcirc  A$                                                                                                    |
| Titulación (Plan de<br>En (Otra Titulación<br>Puntuación sin at<br>ritulación (Plan de estu<br>3rado<br>biplomatura/Ingeniería Té<br>dique afinidad y puntua<br>ritulación ©<br>tatamáticas                                                                        | estudios) Seleccione una opción                                                                                                    | COMUNICACION - MARKETING Y COMUNICACION                                     | Puntuación sin sfinidad ♦<br>Hay 3 plazas pero<br>titulaciones" → 2x<br>filas en la tabla                           | $25  \bigcirc  A$ $25  \bigcirc  \bigcirc  A$ $25  \bigcirc  \bigcirc  \land$ $2 \text{ "otras}$ $(3 = 6 \rightarrow 6)$ $\bigcirc  \land$ $\bigcirc  \land$ $:$ $:$ $:$ $:$ $:$ $:$ $:$ $:$ $:$ $:$                                                                                                    |
| Titulación (Plan de<br>En (Otra Titulación<br>Puntuación sin at<br>rtulación (Plan de estr<br>arado<br>Diplomatura/Ingeniería Té<br>dique afinidad y puntua<br>itulación €<br>tatemáticas<br>tatemáticas                                                           | estudios) Seleccione una opción                                                                                                    | COMUNICACION - MARKETING Y COMUNICACION  FISIOTERAPIA - ENFERMERIA          | Puntuación sin afinidad ♦<br>Hay 3 plazas pero<br>titulaciones" → 2x<br>filas en la tabla<br>Atia<br>Atia<br>Baja   | 2  Corras<br>$(3 = 6 \rightarrow 6)$ $2 $ $2 $ $(3 = 6 \rightarrow 6)$ $2 $ $(3 = 6 \rightarrow 6)$ $(3 = 6 \rightarrow 6)$ $(3 = 6 \rightarrow 6)$ $(3 = 6)$ $(3 = 6)$ $(3 = 6)$ $(4 = 1)$ $(5 = 1)$ $(5 = 1$                                                                                                    |
| Titulación (Plan de<br>En (Otra Titulación<br>Puntuación sin at<br>futulación (Plan de estu<br>arado<br>dique afinidad y puntua<br>dique afinidad y puntua<br>itulación é<br>tatemáticas<br>tatemáticas<br>elecomunicaciones                                       | estudios) Seleccione una opción                                                                                                    |                                                                             | Puntuación sin afinidad ♦<br>Hay 3 plazas pero<br>titulaciones" → 2x<br>filas en la tabla<br>Media<br>Baja<br>Media | $2 $ $2 $ $2 $ $2 $ $2 $ $(3 = 6 \rightarrow 6)$ $2 $ $2 $ $2 $ $2 $ $2 $ $2 $ $2 $ $2 $                                                                                                    |
| Titulación (Plan de<br>En (Otra Titulación<br>Puntuación sin at<br>fullación (Plan de estu<br>irado<br>liplomatura/Ingeniería Té<br>dique afinidad y puntua<br>dique afinidad y puntua<br>aturaticas<br>atemáticas<br>atemáticas<br>atemáticas<br>secomunicaciones | estudios) Seleccione una opción                                                                                                    |                                                                             | Puntuación ain afinidad ♦<br>Hay 3 plazas pero<br>titulaciones" → 2x<br>filas en la tabla                           | 2  "otras<br>(3 = 6 $\rightarrow$ 6<br>2 $6$ $6$ $6$ $6$ $6$ $6$ $6$ $6$ $6$                                                                                                    |

#### PROFESOR AYUDANTE DOCTOR PRESENTACIÓN DE LA SOLICITUD EN SEDE ELECTRÓNICA UCA

## **Avisos del Sistema**

El formulario de solicitud del Profesorado Ayudante Doctor contiene validaciones tanto a nivel de programa como a nivel de interconexión entre las diferentes herramientas de Administración Electrónica (AE) como son el *Registro Electrónico, @Firma, Pago Telemático, Gestor de Archivos...* y pueden aparecerle los siguientes mensajes de aviso:

UniversidaddeCádiz

Administración Electrónica

1. Si durante la cumplimentación de la solicitud se abriera un cuadro de diálogo con el mensaje Se ha producido un error inesperado, por favor, inténtelo de nuevo y si el error persiste contacte con un administrador, navegue hacia atrás o hacia delante en el asistente.

2. Las acciones e interacciones entre las herramientas de AE pueden necesitar un tiempo mínimo de reacción. Por favor, no cierre el navegador ni salga de la pantalla cuando se muestren algunas de las imágenes que le hemos dejado a continuación, para que la presentación de su solicitud sea óptima.

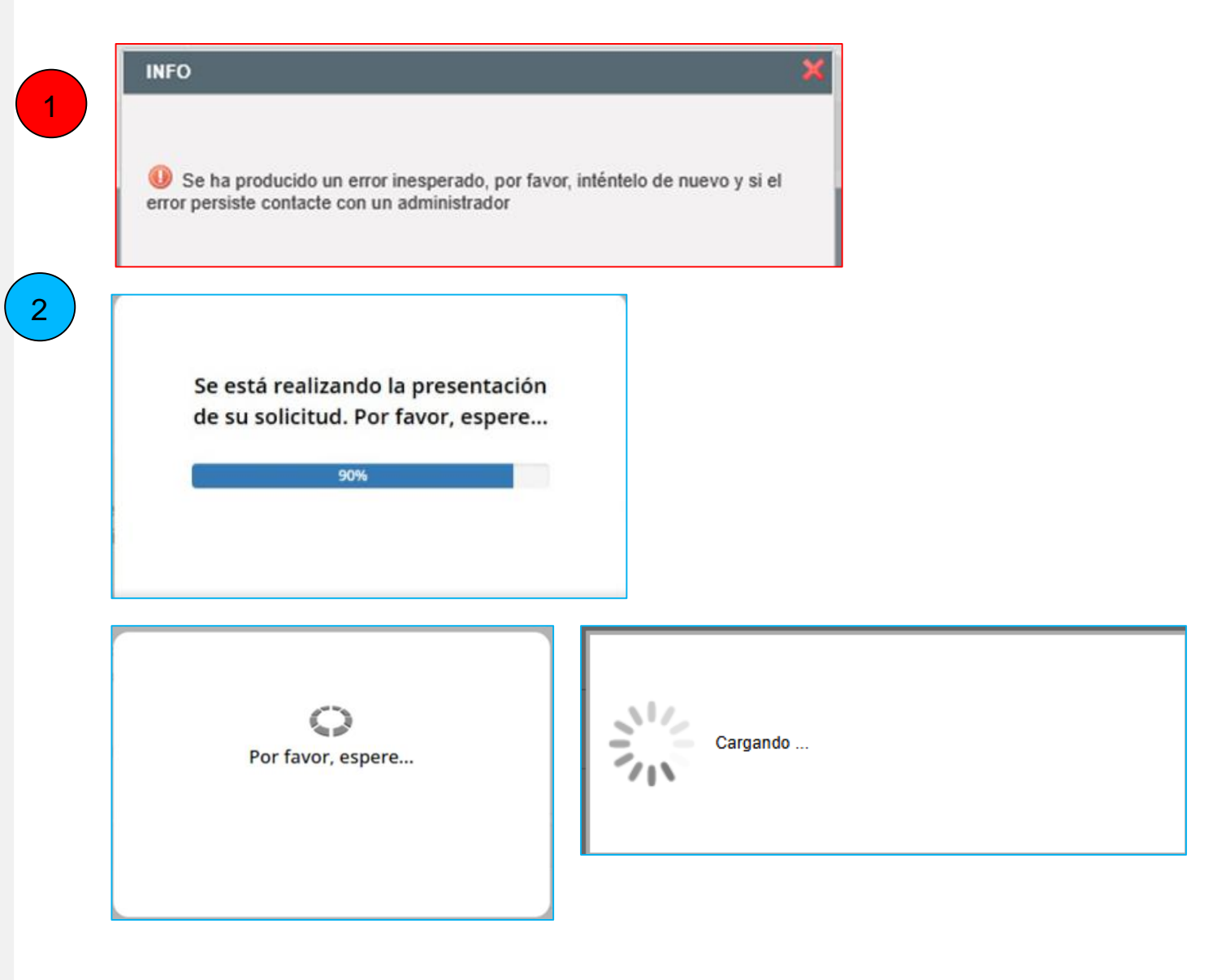

- 1. Recuerde que es imprescindible **Firmar y Presentar** su solicitud para que quede correctamente registrada en el sistema.
- Lo documentos no obligatorios que acompañan a la solicitud y que se adjuntan en el paso 3 del asistente (**Documentación incorporada**) pueden añadirse a la solicitud aunque ésta se haya presentado con anterioridad.
  - a) Para ello, habrá que localizar el expediente presentado, estará en la Carpeta Personal (ir al apartado 5 de este Manual).
  - b) Seleccionar la acción INCORPORACIÓN DE DOCUMENTACIÓN.
  - c) Incorpore cada uno de los documentos y pulse sobre Siguiente.
  - d) Pulse sobre **Firmar y Presentar**.

# Presentación de la solicitud y posibilidad de añadir más documentación una vez presentada

| 1                                          | ₿ Firmar y                                   | y Presentar                                                                                                    |              |
|--------------------------------------------|----------------------------------------------|----------------------------------------------------------------------------------------------------|--------------|
|                                            |                                              |                                                                                                    |              |
|                                            |                                              |                                                                                                    |              |
|                                            | Acciones                                     |                                                                                                    |              |
|                                            |                                              | ORACIÓN DE DOCUMENTACIÓN                                                                                        |              |
| Asistente<br>Documentació<br>Ø FIRMAR Y PI | Paso (1 de 2)<br>in incorporada<br>IRESENTAR | Solicitud Profesorado Ayudante Doctor - Solicitud / Expediente: 2025/SPA_01/000134                              | Paso (1 di   |
|                                            |                                              | Documentación<br>A continuación puede incorporar la documentación necesaria para la tramitación del expediente. |              |
|                                            |                                              | I.1.1 DOCUMENTO ACREDITATIVO TITULACIÓN     «Documento no incorporado»                                          | @ Incorporar |
|                                            |                                              | 1.1.2 DOCUMENTO ACREDITATIVO PREMIO FIN DE CARRERA                                                              |              |
|                                            |                                              | «Documento no incorporado»                                                                                      | B Incorporar |

#### PROFESOR AYUDANTE DOCTOR PRESENTACIÓN DE LA SOLICITUD EN SEDE ELECTRÓNICA UCA

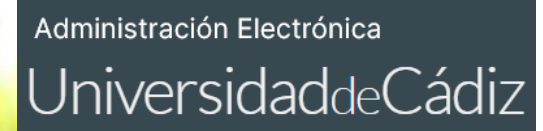

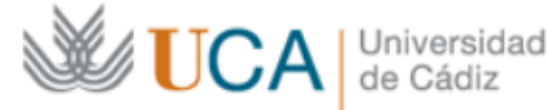

# Dudas, Incidencias y CAUs

Si tiene dudas o incidencias de tipo funcional, por favor, comuníquelo al Área de Personal seleccion.pdi@uca.es. Consulta en materia de selección o contratación de PDI contratado

Para cualquier incidencia técnica puede utilizar el siguiente CAU: Incidencia técnica con el uso de la Oficina Virtual o la Sede Electrónica